## **Instructions:**

Unzip the file downloaded from our internet site by using any software like WinZip, ZipGenius, etc.

Open the file:

Campi 2010\_START.xls

| 2010                                                                          |            | _                        |      |  |  |  |  |  |  |  |  |  |
|-------------------------------------------------------------------------------|------------|--------------------------|------|--|--|--|--|--|--|--|--|--|
| Eile Modifica <u>V</u> isualizza <u>P</u> referiti <u>S</u> trumenti <u>?</u> |            |                          | -    |  |  |  |  |  |  |  |  |  |
| 🔇 Indietro 🔻 🕥 👻 🏂 Cerca 💫 Cartelle 🛛 🎼 🍺 🗙 🍤 💷 🕶                             |            |                          |      |  |  |  |  |  |  |  |  |  |
| Indirizzo 🗁 \\fs\\campibruciatori\CAMPI UFFICIALI\2010                        |            |                          |      |  |  |  |  |  |  |  |  |  |
| Nome 🔺                                                                        | Dimensione | Тіро                     | Data |  |  |  |  |  |  |  |  |  |
| Campi2010_gas.xls                                                             | 1.506 KB   | Foglio di lavoro di Micr | 12/0 |  |  |  |  |  |  |  |  |  |
| Campi2010_gasolio.xls                                                         | 572 KB     | Foglio di lavoro di Micr | 12/0 |  |  |  |  |  |  |  |  |  |
| Campi2010_GPL.xls                                                             | 1.050 KB   | Foglio di lavoro di Micr | 09/0 |  |  |  |  |  |  |  |  |  |
| Campi2010_LOW NOX.xls                                                         | 835 KB     | Foglio di lavoro di Micr | 10/0 |  |  |  |  |  |  |  |  |  |
| Campi2010_mistogasolio.xls                                                    | 881 KB     | Foglio di lavoro di Micr | 09/0 |  |  |  |  |  |  |  |  |  |
| Campi2010_mistonafta.xls                                                      | 744 KB     | Foglio di lavoro di Micr | 09/0 |  |  |  |  |  |  |  |  |  |
| Campi2010_nafta.xls                                                           | 516 KB     | Foglio di lavoro di Micr | 11/0 |  |  |  |  |  |  |  |  |  |
| Campi2010_START.xls                                                           | 198 KB     | Foglio di lavoro di Micr | 10/0 |  |  |  |  |  |  |  |  |  |
| Testa2010.xls                                                                 | 765 KB     | Foglio di lavoro di Micr | 12/0 |  |  |  |  |  |  |  |  |  |
|                                                                               |            |                          |      |  |  |  |  |  |  |  |  |  |
| Tipo: Foglio di lavoro di Microsoft Excel Dimensione: 198 KB Data ultima moc  | 198 KB     | Intranet locale          | •    |  |  |  |  |  |  |  |  |  |

If the following message appears, select "Activate Macro"

| Microsoft Excel                                                                                                    |  |  |  |  |  |  |  |
|----------------------------------------------------------------------------------------------------|--|--|--|--|--|--|--|
| $\ \ \ \ \ \ \ \ \ \ \ \ \ \ \ \ \ \ \ $                                                                                                    |  |  |  |  |  |  |  |
| Poiché le macro possono contenere virtue si consiglia di disattivarle se si<br>desidera evitare eventuali problemi. Se macro provengono da una fonte<br>sicura, disattivandole si potrebbero ta perdere alcune funzionalità. |  |  |  |  |  |  |  |
| Disattiva macro Attiva macro Ulteriori informazioni                                                                                                    |  |  |  |  |  |  |  |

Select the type of fuel:

In the example below the desired fuel is natural gas, therefore we will pick "Performance curves for natural gas burners".

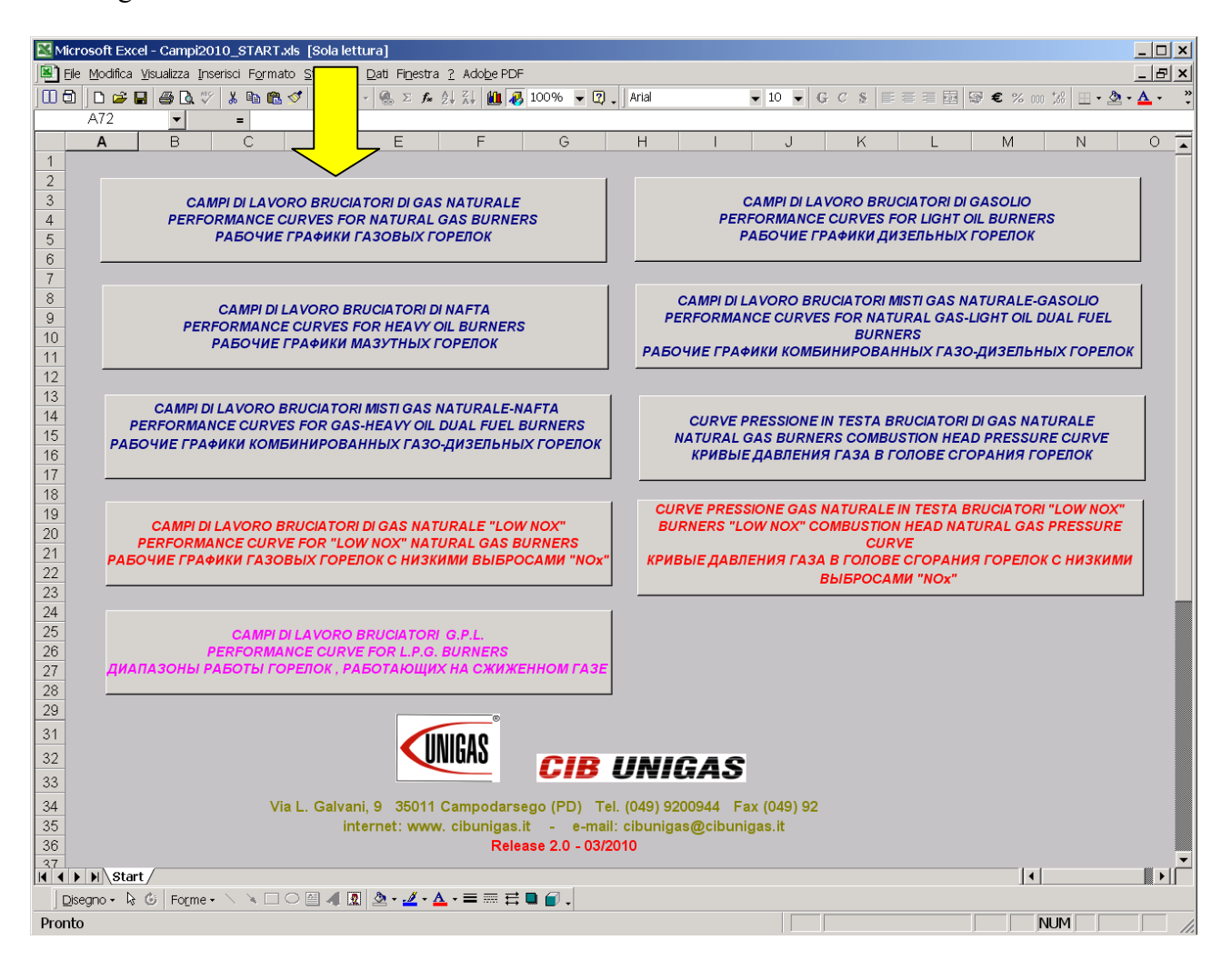

Fill the blanks in yellow with boiler's data:

- Thermal output (kW or kcal/h)  $\rightarrow$  confirm with "Enter"
- Back pressure in combustion chamber (mbar)  $\rightarrow$  confirm with "Enter"
- Choose the first burner where "YES" appears

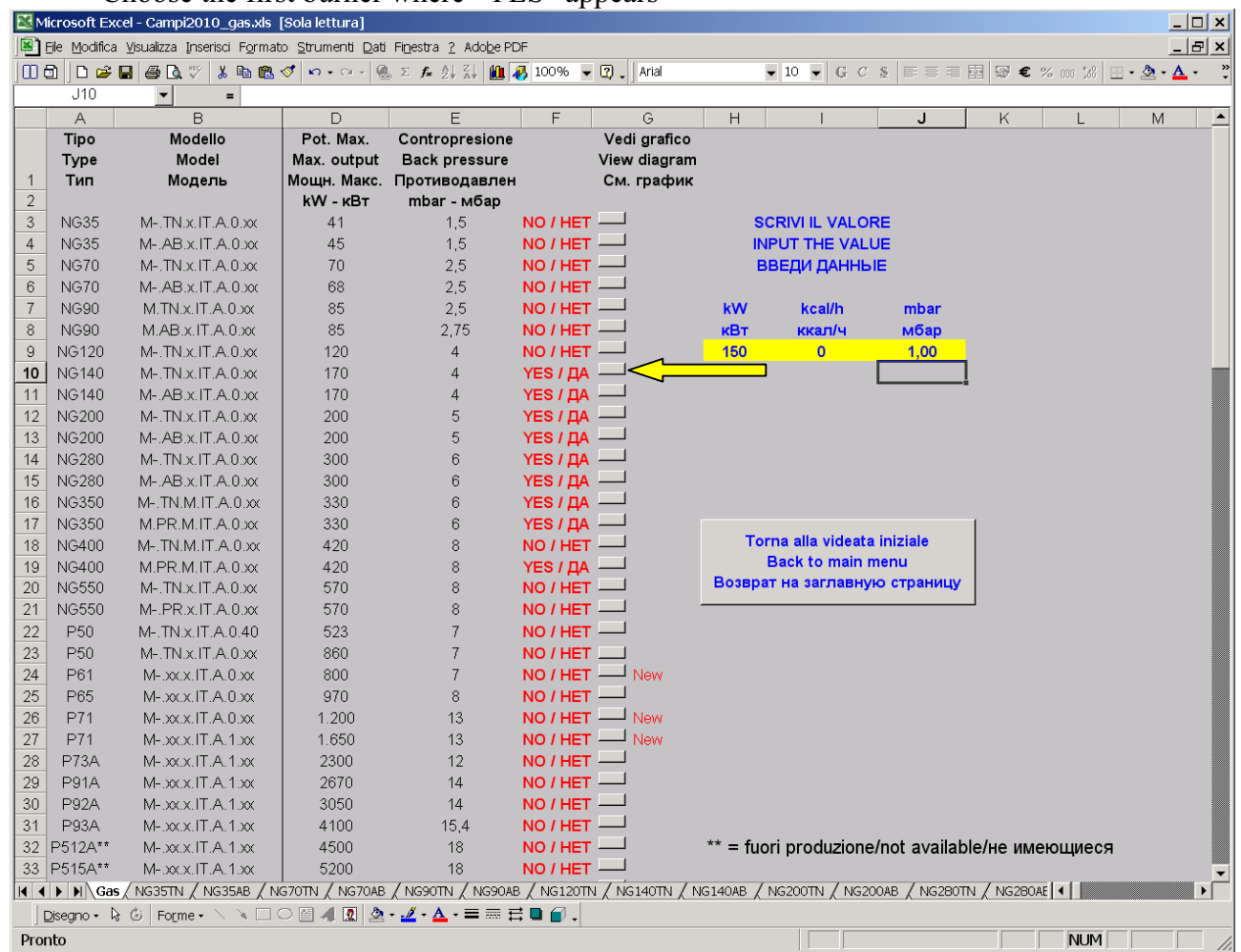

A window will open by showing:

- The performance curve and the working point of the burner
- Gas flow rate curve
- Gas trains diameters with needed min. inlet pressure to get the requested output.

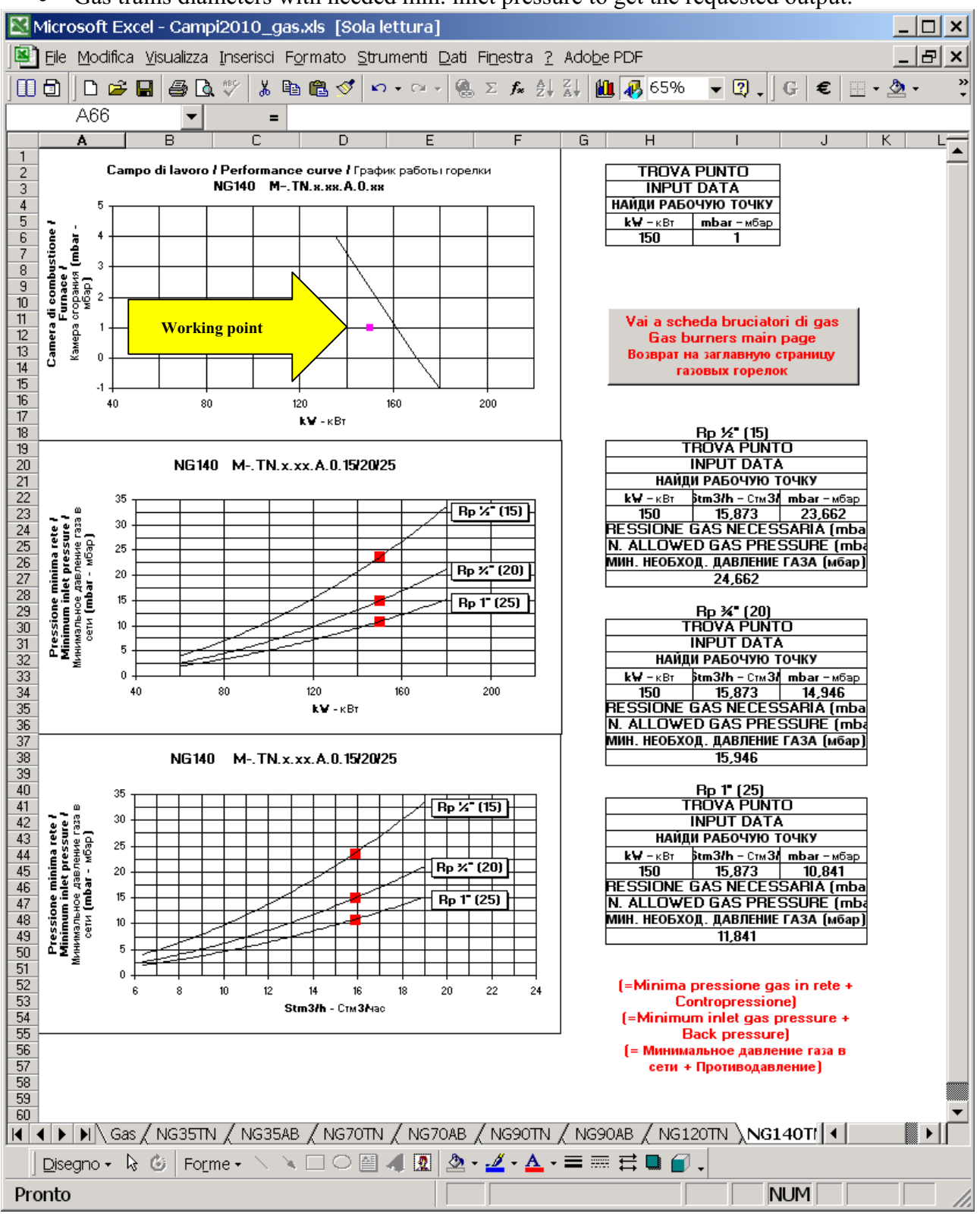

To pick another burner, just push the grey button "Gas burners main page"

| Microsoft Excel - Campi2010_gas.xls [Sola lettura]                                                                      |         |                    |             |                |          |              |         |                   |              |            |  |  |  |
|----------------------------------------------------------------------------------------------------|---------|--------------------|-------------|----------------|----------|--------------|---------|-------------------|--------------|------------|--|--|--|
| Ele Modifica Visualizza Inserisci Formato Strumenti Dati Finestra ? Adobe PDF                                           |         |                    |             |                |          |              |         |                   |              |            |  |  |  |
| ] 🗓 🔂 ] D 😅 🖬 🔮 🕭 🖤 👗 🐚 🎕 🍼 🕫 - ∞ - 🤹 Σ ≉ 👌 ដ្ដ 🏨 🚜 100% 💌 🕄 ↓ Arial 💿 🔍 🔍 🖓 Ξ Ξ 🧱 € 🗄 - 🂁 - ▲ - 🔅                      |         |                    |             |                |          |              |         |                   |              |            |  |  |  |
|                                                                                                    | A75     | - =                |             |                |          |              |         |                   |              |            |  |  |  |
|                                                                                                    | Α       | В                  | D           | E              | F        | G            | Н       | 1                 | J            | <u> </u>   |  |  |  |
|                                                                                                    | Tipo    | Modello            | Pot. Max.   | Contropresione |          | Vedi grafico |         |                   |              |            |  |  |  |
|                                                                                                    | Туре    | Model              | Max. output | Back pressure  | ١        | ∕iew diagram |         |                   |              |            |  |  |  |
| 1                                                                                                    | Тип     | Модель             | Мощн. Макс. | Противодавлен  |          | См. график   |         |                   |              |            |  |  |  |
| 2                                                                                                    |         |                    | kW - кВт    | mbar - мбар    |          |              |         |                   |              |            |  |  |  |
| 3                                                                                                    | NG35    | M IN.x.II.A.0.xx   | 41          | 1,5            | NO / HET |              |         | SCRIVI IL VALOF   | RE           |            |  |  |  |
| 4                                                                                                    | NG35    | MAB.X.IT.A.0.xx    | 45          | 1,5            | NO / HET |              |         | INPUT THE VALU    | JE           |            |  |  |  |
| 5                                                                                                    | NG70    | M IN.X.II.A.U.XX   | 70          | 2,5            | NO / HET |              |         | введи данны       | E            |            |  |  |  |
| 6                                                                                                    | NG70    | MAB.X.IT.A.0.XX    | 68          | 2,5            | NO / HET |              |         |                   |              |            |  |  |  |
| <u>  (</u>                                                                                                    | NG90    | M.IN.X.II.A.0.XX   | 85          | 2,5            | NO / HET |              | kW      | kcal/h            | mbar         |            |  |  |  |
| 8                                                                                                    | NG90    | M.AB.X.IT.A.U.XX   | 85          | 2,75           | NO / HET |              | кВт     | ккал/ч            | мбар         |            |  |  |  |
| 9                                                                                                    | NG120   | M IN.X.II.A.U.XX   | 120         | 4              | NO / HET |              | 0       | 0                 | 0,00         |            |  |  |  |
| 10                                                                                                    | NG140   | METINIX.IT.A.U.XX  | 170         | 4              | NO / HET |              |         |                   |              |            |  |  |  |
| 11                                                                                                    | NG140   | M-ABXII.A.U.XX     | 170         | 4              | NO / HET |              |         |                   |              |            |  |  |  |
| 12                                                                                                    | NG200   | M. AD VIT A OW     | 200         | 5              | NO / HET |              |         |                   |              |            |  |  |  |
| 13                                                                                                    | NG200   | M-ABXII.A.U.XX     | 200         | 5              | NO / HET |              |         |                   |              |            |  |  |  |
| 14                                                                                                    | NG280   | M. AD VIT A OW     | 300         | 6              | NO / HET |              |         |                   |              |            |  |  |  |
| 15                                                                                                    | NG280   | MH.AB.X.IT.A.U.XX  | 300         | b              | NO / HET |              |         |                   |              |            |  |  |  |
| 10                                                                                                    | NG350   | M DD M IT A 0.00   | 330         | D<br>C         | NO / HET | _            |         |                   |              |            |  |  |  |
| 11                                                                                                    | NG350   |                    | 420         | D              | NO / HET | _            | т       | orna alla videata | iniziale     |            |  |  |  |
| 10                                                                                                    | NG400   | M DD M IT A 0.00   | 420         | 0              | NO / HET | _            |         | Back to main n    | nenu         |            |  |  |  |
| 19                                                                                                    | NG400   | M TN X IT A 0 xx   | 420<br>570  | 0              |          | _            | Возв    | рат на заглавну   | ю страницу   |            |  |  |  |
| 20                                                                                                    | NG550   |                    | 570         | 8              | NO / HET |              |         |                   |              |            |  |  |  |
| 22                                                                                                    | P50     | M- TN V IT A 0.40  | 573         | 7              | NO / HET | _            |         |                   |              |            |  |  |  |
| 22                                                                                                    | P50     | M. TN VIT A 0 W    | 860         | 7              | NO / HET | _            |         |                   |              |            |  |  |  |
| 23                                                                                                    | P61     | M- WY IT A 0 W     | 800         | 7              | NO / HET | New          |         |                   |              |            |  |  |  |
| 25                                                                                                    | P65     | M- your IT A 0 you | 970         | 8              | NO / HET | 14000        |         |                   |              |            |  |  |  |
| 26                                                                                                    | P71     | M- XXXITA 0 XX     | 1 200       | 13             | NO / HET |              |         |                   |              |            |  |  |  |
| 27                                                                                                    | P71     | M- xx x IT A 1 xx  | 1.650       | 13             | NO / HET | - New        |         |                   |              |            |  |  |  |
| 28                                                                                                    | P73A    | M- xx x IT A 1 xx  | 2300        | 12             | NO / HET |              |         |                   |              |            |  |  |  |
| 29                                                                                                    | P91A    | M- xx x IT A 1 xx  | 2670        | 14             | NO / HET |              |         |                   |              |            |  |  |  |
| 30                                                                                                    | P92A    | M-xxx.JT.A.1.xx    | 3050        | 14             | NO / HET |              |         |                   |              |            |  |  |  |
| 31                                                                                                    | P93A    | M-xxxJTA1xx        | 4100        | 15.4           | NO / HET |              |         |                   |              |            |  |  |  |
| 32                                                                                                    | P512A** | M-XXXIT.A.1.XX     | 4500        | 18             | NO / HET |              | ** = fi | uori produzione   | /not availab | /е/не имек |  |  |  |
| 33                                                                                                    | P515A** | M-bxcx.IT.A.1.xx   | 5200        | 18             | NO / HET |              |         |                   |              |            |  |  |  |
| 34                                                                                                    | P520A** | M-book.IT.A.1boo   | 6400        | 20             | NO / HET |              |         |                   |              |            |  |  |  |
| K ← ► ► Gas / NG35TN / NG35AB / NG70TN / NG70AB / NG90TN / NG90AB / NG120TN / NG140TN / NG140AB / NG200TN / NG200AB / ▲ |         |                    |             |                |          |              |         |                   |              |            |  |  |  |
| Disegno + 🗟 🕼 Forme + 🚿 🗆 ⊖ 🖾 🐗 💁 + 💆 + 📥 + ≡ 🚍 🚍 🔐 .                                                                   |         |                    |             |                |          |              |         |                   |              |            |  |  |  |
| Pro                                                                                                    | nto     | Pronto             |             |                |          |              |         |                   |              |            |  |  |  |

To exit the programme push the grey button "Back to main menu"

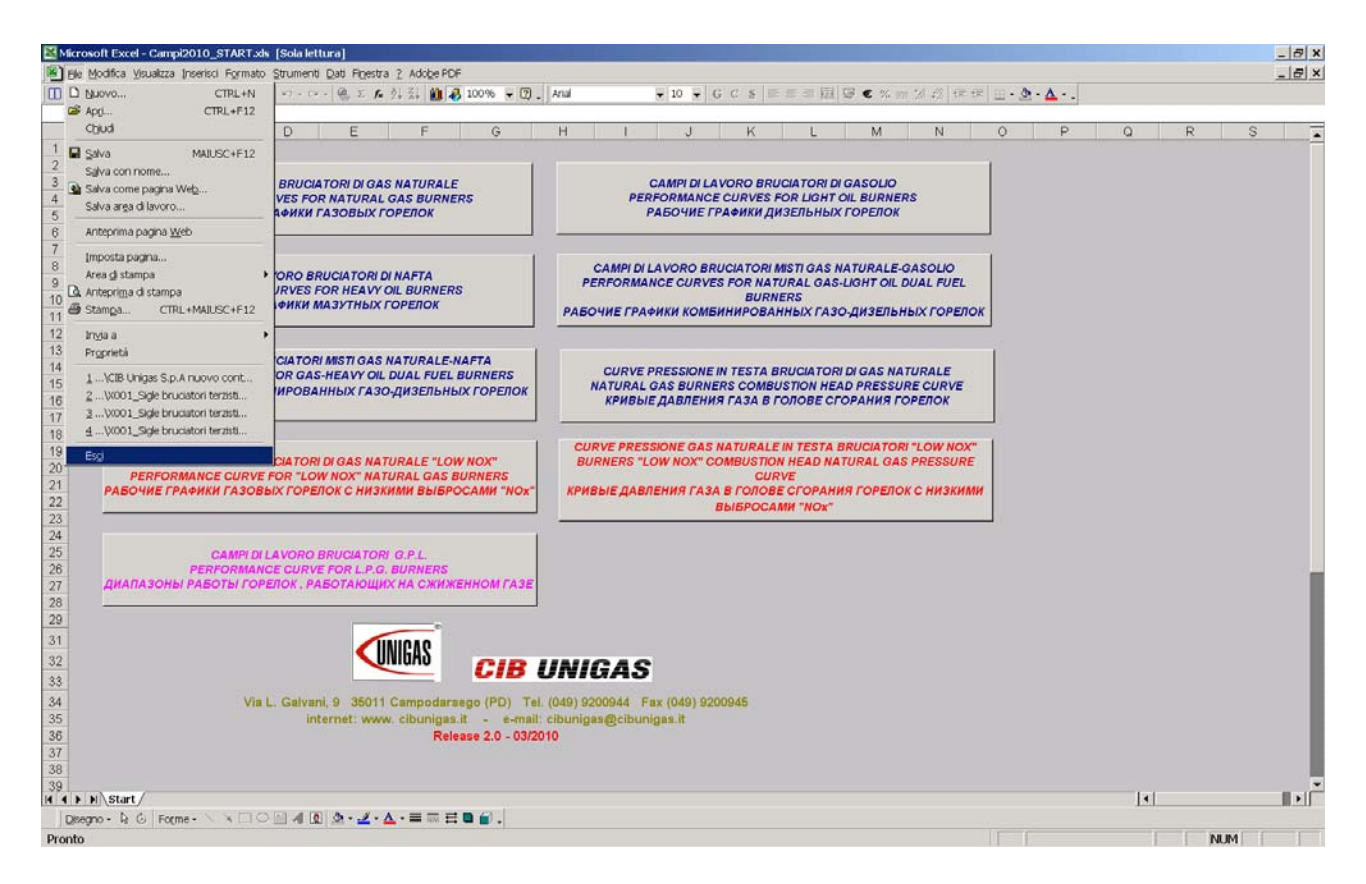

To exit the main menu select "File", then "Exit"

For further information:

CIB Unigas S.p.A Via L. Galvani 9 35011 Campodarsego (PD) Tel. +39 049 9200944 Fax Assistenza+39 049 9201269 Fax Export Department +39 049 9202105

E-Mail: at@cibunigas.it E-Mail: dce@cibunigas.it